## ASSET **TAGGING AND** MANAGEMENT SOLUTION

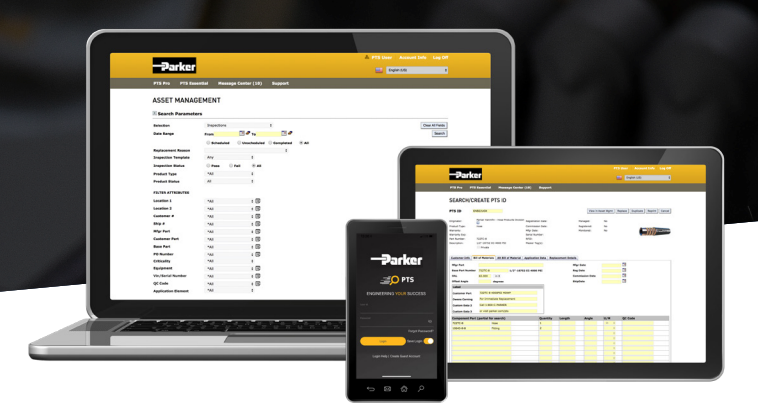

## **Parker Tracking System**

Customer Quick Reference Guide

ican PTS Barc

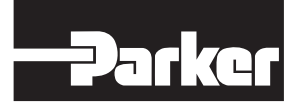

ENGINEERING YOUR SUCCESS.

## Parker Tracking System (PTS) Customer Quick Reference Guide

PAGE

## **Table of Contents**

| PTS User Access          |
|--------------------------|
| Parker Tracking System3  |
| Create an Account        |
| Login                    |
| Asset View Guide4        |
| Create Asset5            |
| Register Products6       |
| Create Service Template7 |
| Schedule Service         |
| Perform Service8         |

| Buy Now (Mobile)               | 9  |
|--------------------------------|----|
| Product Documents & Links      | 9  |
| Fast Swap                      | 10 |
| Edit Asset Information         | 11 |
| Notifications                  | 12 |
| Service & History              | 12 |
| Find Distributor (Mobile only) | 13 |
| Languages                      | 13 |
| Support                        | 14 |
|                                |    |

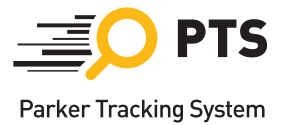

PAGE

# Fast.Easy.Exact.

## Parker Tracking System (PTS)

Parker Tracking System (PTS) is an asset tagging and management solution developed, hosted and supported by Parker Hannifin. PTS can be used to tag and manage Parker and Non-Parker parts. This guide was created for authors and owners of PTS enabled products to use as a reference.

#### **Create an Account**

#### GUEST ACCOUNT (Mobile Only)

Provides basic access to the most commonly used features in PTS and access to public product documents

- 1. Download the mobile app
- 2. Choose "Create Account" and fill out registration details

Please Note: Some application functionality and record views are limited for guest accounts.

#### **CUSTOMER/DISTRIBUTOR**

For enterprise users seeking record access and asset management capabilities, fill out PTS Account Request form at <u>Solutions.Parker.com/PTS-Account-Request</u>

#### Login

#### **PTS MOBILE APP**

- If you have an account in the PTS web application, you may use the same User ID and password to access PTS Mobile
- You can also create a Guest User ID and password to login (see above)

#### PTS WEB APPLICATION

- Not accessible to Guest accounts
- Go to <u>www.parker.com/pts</u>
- Click "Login to PTS"
- Enter User ID and password to login

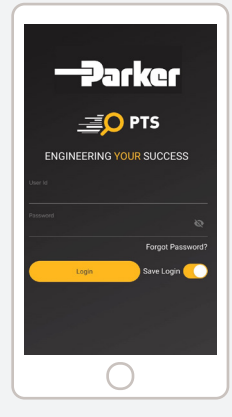

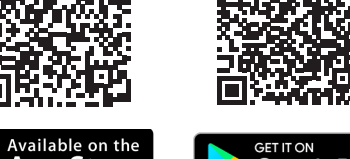

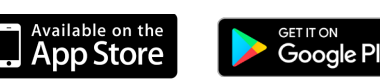

#### **PTS Mobile Asset View Guide**

#### **Home Screen**

If you have an account in the PTS web application, you may use the following in the PTS Mobile app.

- 1. Menu
- 2. Create Asset
- 3. Scan Asset
- 4. Fast Swap
- 5. My Assets
- 6. Notifications
- 7. Recent Items

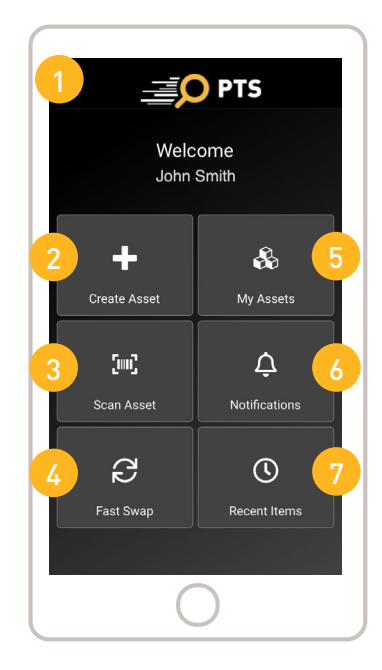

PTS Mobile Home Screen

#### **Product Overview**

If you have an account in the PTS web application, you may use the following in the PTS Mobile app.

- 1. Back Arrow
- 2. Spare Parts
- 3. Service 9. Specifications
- 4. Documents
- 10. Materials

7. HOME Button

8. Application

- 5. Owner
- 6. Action Bar

Please Note: Some application functionality and record views are limited for guest accounts.

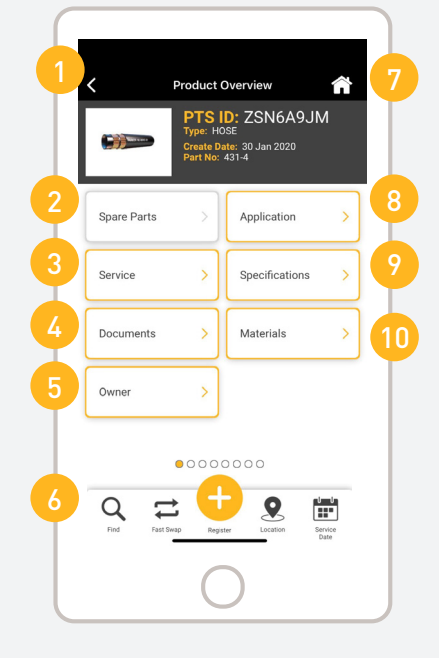

PTS Mobile Product Overview Screen

#### Create Asset (Mobile)

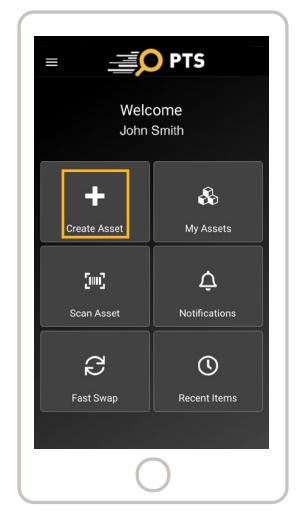

1. Select 'Create Asset' from the home screen.

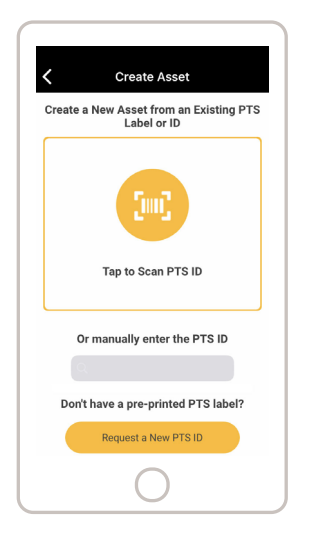

2. Scan a pre-printed PTS tag in your possession (or enter the number manually) to create an asset with that ID.

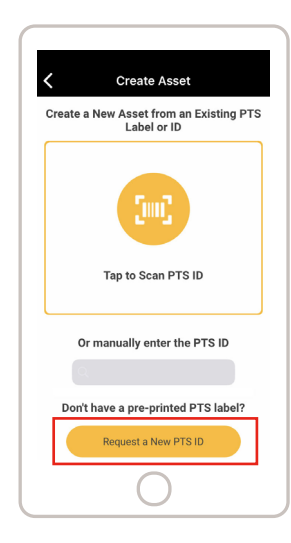

3. If you do not have a PTS ID or tag with you, select the "Request a New PTS ID" button and the system will generate a new PTS ID for you.

| PTS ID       |   |   |
|--------------|---|---|
| Y50K7HRL     |   |   |
| Create Date  |   |   |
| 01 Jun 2020  |   |   |
| Product Type |   |   |
| Product Type | ~ |   |
| * Required   |   |   |
| Part Number  |   | ٦ |
|              |   | J |

4. With your ID selected, complete the remaining product selection fields to finish creating your asset.

| Spare Parts | > | Application    | > |
|-------------|---|----------------|---|
| Service     | > | Specifications | > |
| Documents   | > | Materials      | > |
| Owner       | > |                |   |

5. If preferred, select the "Continue to Product Details" button to open the full asset details so any additional information can be added.

#### **Register Products (Mobile)**

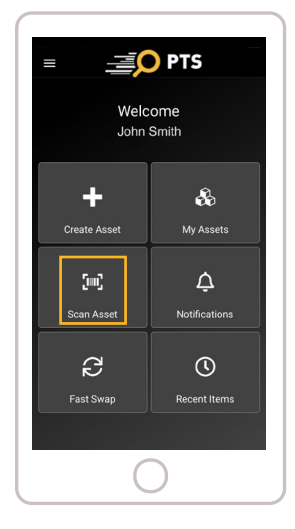

1. Select "Scan Asset" from the home screen.

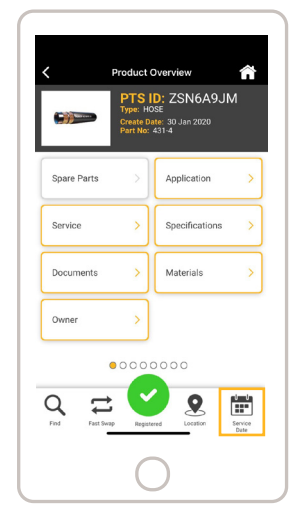

4. Set a service date.

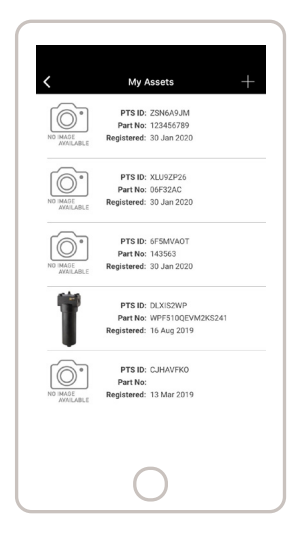

7. The asset will be added to the My Assets view.

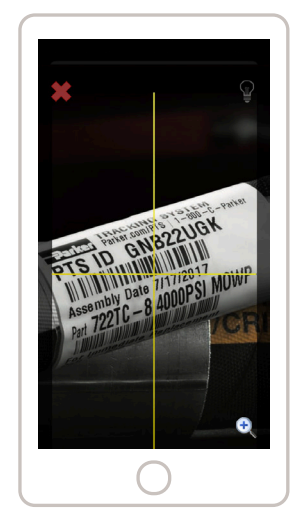

2. Scan the barcode of your PTS tag with your camera or type the PTS ID.

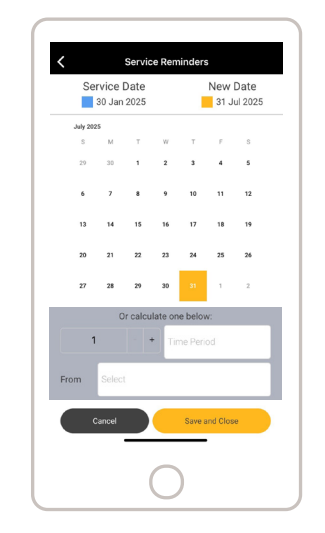

5. Set product replacement date or accept the recommended date, which adds a reminder to Notifications.

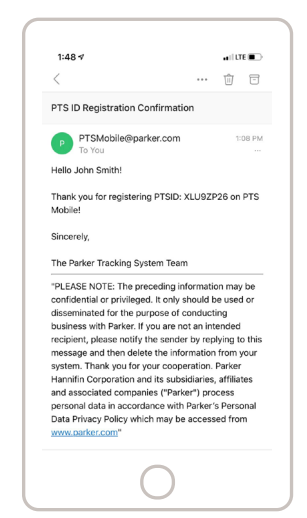

8. Receive an email confirmation after completing asset registration.

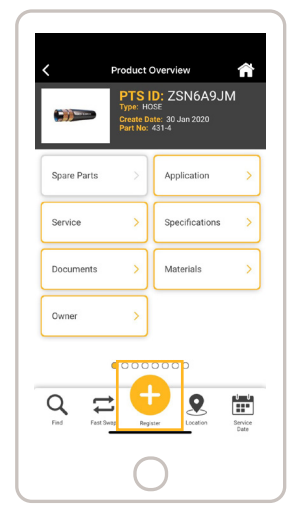

3. Select the Register button.

| Application          |      |
|----------------------|------|
| Application          |      |
| Column X             | -    |
| Max of 40 characters | 8/40 |
| Row X                | -    |
| Max of 40 characters | 5/40 |
|                      |      |
| Skid 12345           |      |
|                      |      |
| Pump 123             |      |
|                      |      |
| Select inlet         |      |
| 00000                | 00   |
| Rack to Overview     | 7.44 |

6. Update product location information.

## Create Service Template (Mobile)

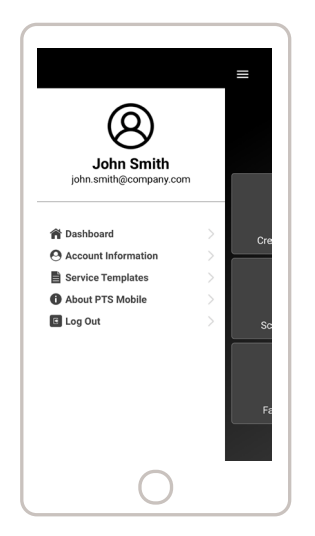

1. Manage your Service Templates in the Settings menu.

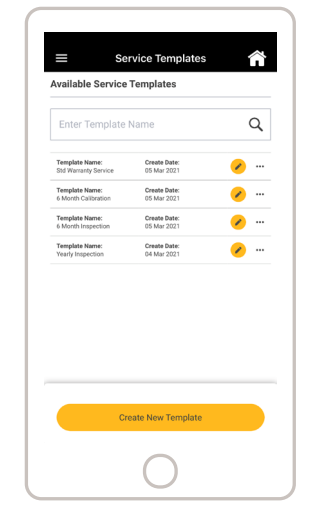

2. Create and edit your list of Service Templates.

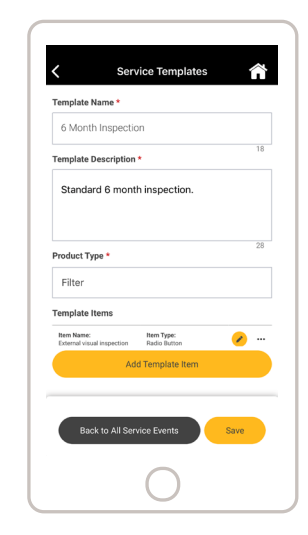

3. Add a template name, description product type and a list of questions.

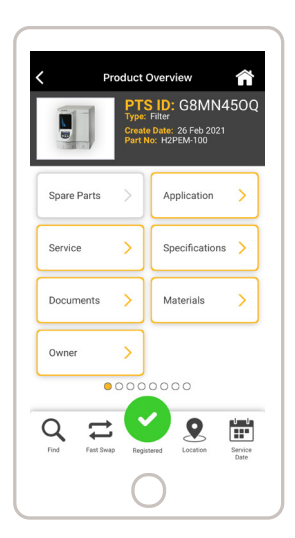

4. Open the Service icon to manage service events for an asset.

#### Schedule Service (Mobile)

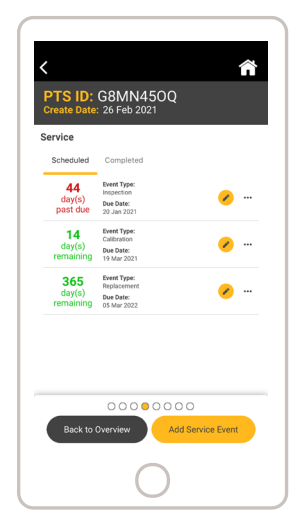

1. Add a new event or view your scheduled and completed events.

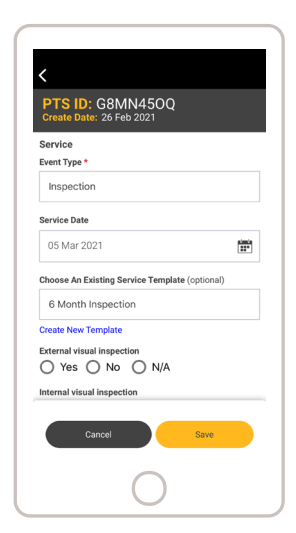

2. Choose an event type, service date and service template.

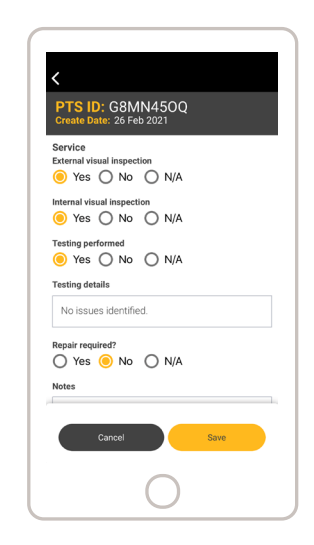

3. Save for later completion or continue through the question prompts.

#### Perform Service (Mobile)

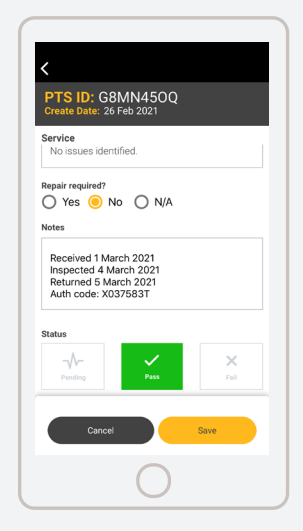

1. Update the status to Pass or Fail to complete the event or Pending to keep it open.

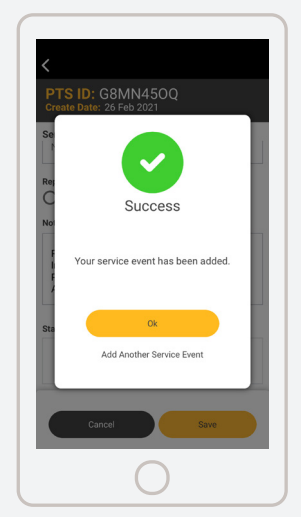

2. Save your changes to the event.

## Buy Now (Mobile)

Buy PTS tagged products directly from PTS Mobile

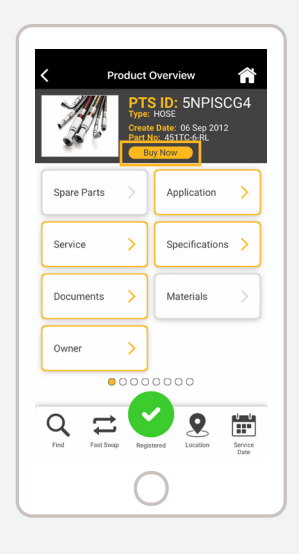

1. Select the 'Buy Now' button which will appear under 'Part Number' on the Product Overview page for products available for purchase.

#### **Product Documents & Links**

#### **PTS WEB**

- Type a PTS ID into the Search box to bring up its record
- Choose the Application Data tab and any documents &
- links will be listed in the Attachments sectionYou may also add new attachments or URL's to the
- You may also add new attachments or URL's to the record

#### **PTS MOBILE APP**

2. Enter quantity, shipping information,

3. The product(s) will be shipped directly

III AT&T WI-FI ♥ 5:14 PM

\$75.45/ea

to you.

Hose Assembly | PTS ID: 5NPISCG4

Buy N

and payment method.

ଏ ନା 56% 👀

PTS Mobile allows the user to view previously attached files and URL links. PTS mobile also allows access to any support files or documents for the product linked from Parker.com.

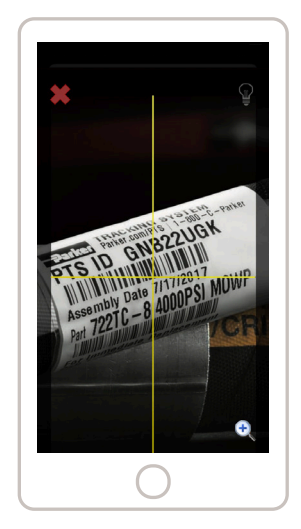

Login, choose "Scan PTS", scan or type a PTS ID.

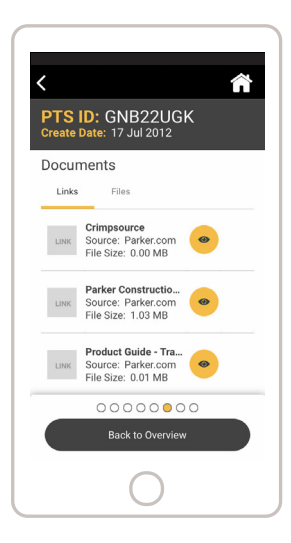

Open Links and Files in the Documents section.

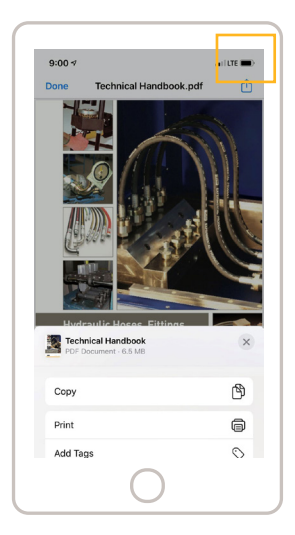

Select the download icon to save locally or share.

#### **Product Documents & Links (Continued)**

| 5:28                                                        | Insert Link  Name Product Information  * Regulate Utit: - Intps://www.myproduct.com/info * Regulate @ Dublic  * Dublic | Insert Link  Product Information  * Required  Uttl: https://www.myproduct.com/info  * largered  © F Save Attachment Success |
|-------------------------------------------------------------|----------------------------------------------------------------------------------------------------|----------------------------------------------------------------------------------------------------|
| Hydraulic Hoses, Fittings<br>and Equipment<br>Rereat Incode | Private                                                                                                    | F Save Attachment Success                                                                                                   |
| Crimo systems vou can trust                                 | Cancel                                                                                                    | Curcel                                                                                                    |

You may view all public attachments and private attachments associated to your account and add or edit URL links if authorized.

#### Fast Swap (Mobile)

This feature is used to replace one PTS tagged asset with another.

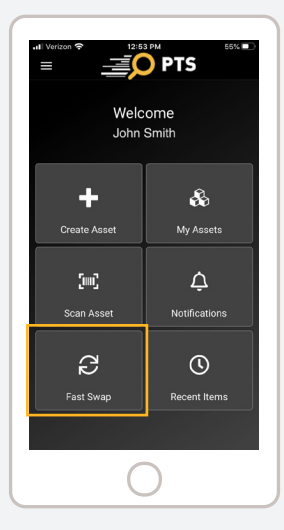

1. Select "Fast Swap."

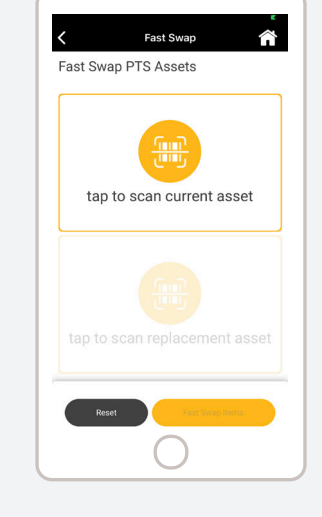

2. Scan the current PTS ID being replaced.

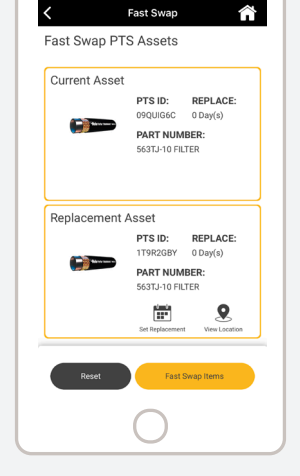

3. Scan the new PTS ID.

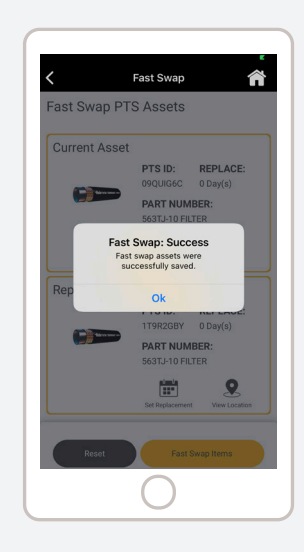

4. View location information and set a replacement date. Complete by selecting 'Fast Swap Items.'

PTS ID: LPS8G2AH has been replaced with PTS ID: 7WEMPGN3

OK

#### PTS Pro PTS Losential Message Center Supp PTS Pro Print Jahos SEARCH CM exception Fact form Pact form Pact form Pact form Pact form Pact form Pact form Pact form Pact form Pact form PTS Reporting Cutomer Meater Import Create New PTS ID -Select Product. •

Fast Swap (Web)

1. Select "Fast Swap" from the PTS Essentials dropdown menu.

|           | map            |            |          |  |
|-----------|----------------|------------|----------|--|
| Current P | TS 10 UP50024H | New PTS ID | 7WEMPOND |  |
|           |                |            |          |  |
|           |                |            |          |  |
| Support   |                |            |          |  |
|           |                |            |          |  |
|           |                |            |          |  |
|           |                |            |          |  |

2. Enter the current and new PTS IDs.

|                       | Current PTS ID<br>LPDRC2AN | Tere 1<br>7WD         |
|-----------------------|----------------------------|-----------------------|
| NFG Part              | VELLINTPONEDEDER           | VELOTIONAGEOGE        |
| Leadies 1             | ENGINE COOLANT SYSTEM      | ENERNE COOLANT SYSTEM |
| Location J            | 071136AC                   | 021135MC              |
| Equipment             | Machine 123                | Nucleine 133          |
| Vin / Serial #        | 45205386030                | 45205389030           |
| Next Impection Date   | 05/04/2015                 | 11/04/2020            |
| Next Replacement Cate | 11,/04/2018                | 23-24-2222 I          |

3. Review "Fast Swap" details and set new service dates.

4. Confirm "Fast Swap."

## Edit Asset Information (Mobile)

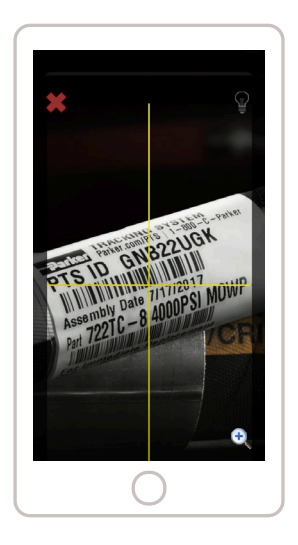

1. Scan a PTS ID.

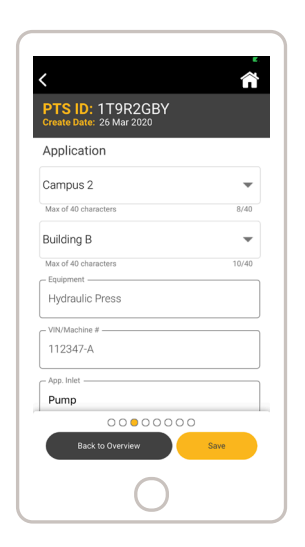

4. Add or update information in the fields listed.

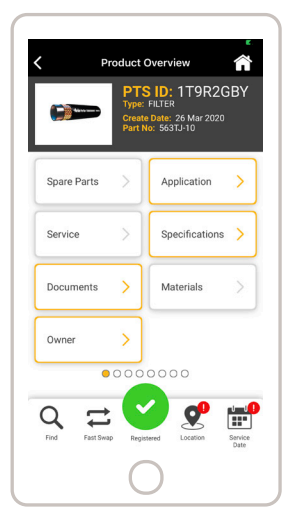

2. Open a section highlighted in gold.

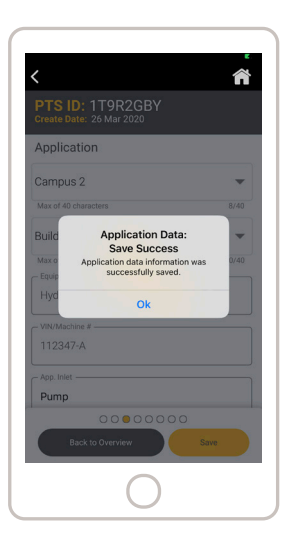

5. Choose Save.

## Edit Asset Information (Web)

To update Asset information, search PTS ID and open the Application Data tab.

| Update the asset's location, | Customer Info Originators Order Info Bill of Haterials Alt Bill of Material Application Data<br>Location 1 Welding Shop • I costion 2 Lot 1<br>Equipment VIR/Machine#        | )Replacement Details   |
|------------------------------|----------------------------------------------------------------------------------------------------|------------------------|
| equipment or                 | Application Port  A  Valve                                                                                                    | Control Valve C        |
| VIN/Machine#.                | Media Petrolium-Based Hydraulic Oils 🔻 Media Temp 33                                                                                                    | 8°C-68°C (100°F-154°F) |
|                              | Environment         OUTSIDE COMPARTMENT         Environment Temp         04           Pressure         3000-4000 psi (207 - 276 bar)         Bend Radius         Bend Radius | °C-37°C (32°F-99°F) ▼  |
| Set service or               | Criticality • Repair                                                                                                    | Shop ® Field           |
| replacement dates.           | Inspect Date 0 T From Create Date Inspection Template Standard Hose Inspection 1 T Inspection Count 0                                                                        | ▼ 3/14/2013            |
|                              | Replacement Date 0 V From Create Date                                                                                                    | ▼ 3/14/2013            |
| Add attachments              | Linked File Choose File No file chosen                                                                                                    | Upload                 |
| to the record.               | Link Text URL http://                                                                                                    | Add Link               |
|                              | File Name                                                                                                    | Date Size Type         |

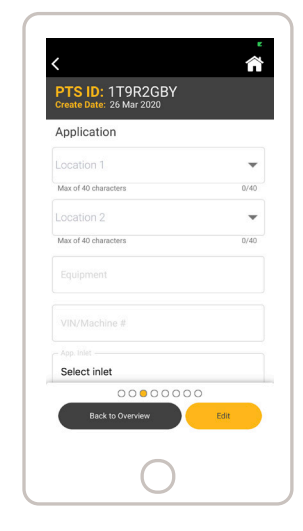

3. If section allows editing, choose the Edit button.

#### **Notifications**

PTS desktop and mobile app feature several options to receive notifications for pending service events and scheduled replacements

 $\sim$ 

•

|               | PTS: Noti      | fication O        | n Upc  | oming Inspec    | Events Summa                                     | Notification                                          |
|---------------|----------------|-------------------|--------|-----------------|--------------------------------------------------|-------------------------------------------------------|
| From:         | donotreply     | @parker.com       |        |                 | 32<br>Past Due                                   | 0<br>Service Soon                                     |
| To:           | donotrep       | ly@parker.co      | m      |                 | Service Events                                   |                                                       |
| This is an au | tomated mess:  | age from th       | e Park | er Tracking Sy  | PTS ID:<br>31.3555M<br>Devet Type:<br>Inspection | Dae Date:<br>12 Jul 2014<br>Event Status:<br>Past Dae |
| Past Du       | e Replace      | ments             |        |                 | PTS ID:<br>SYH322WT<br>Event Type:<br>Inspection | Due Date:<br>03 Sep 2014<br>Event Status:<br>Past Due |
| Click Here to | View in PTS (A | A.I.M.)           |        |                 | PTS ID:<br>AVVCWI Z.I                            | Due Date:<br>03 Sep 2014                              |
| PTS ID        | Location 1     | Location 2        | Crit   | Equipmen        | Event Type:<br>Inspection                        | Event Status:<br>Past Dae                             |
| HW8WNYN       | Platform 3     | <b>Building 2</b> | High   | 123XYZ          | 072.05                                           | Due Date:                                             |
| .68KFK1R      | Platform 3     | Building 2        | High   | 123XYZ          | <br>FIGHT.                                       | C3 Sep 2014                                           |
| SLXSEDR       |                |                   | F      | Field Truck Mod | Inspection                                       | Past Due                                              |
| BK9NG1C       | Welding Shop   | Building 2        | High   | Pipe Handle     | PTS ID:<br>GEVENTED                              | Due Date:                                             |
| A46NPWK       | Platform 2     | <b>Building 2</b> | High   | Pipe Handle     | Event Type:<br>Inspection                        | Event Status:<br>Past Day                             |
| AQ04E1V       |                |                   |        | Aztec Trench    |                                                  |                                                       |
| OPC4YW2       | Platform 3     | Building 2        | High   | 123XYZ          | PTS ID:<br>GVIC0E529<br>Event Type:              | Due Date:<br>03 Sep 2014<br>Event Status:             |
|               |                |                   |        |                 | Inspection                                       | Patho                                                 |

| 32<br>Past Due             | y<br>O<br>Service Soon    | 3<br>Scheduled |
|----------------------------|---------------------------|----------------|
| Service Events             |                           |                |
| PTS ID:<br>STJ3555M        | Due Date:<br>12 Jul 2014  |                |
| Event Type:<br>Inspection  | Event Status:<br>Past Due | •              |
| PTS ID:<br>SYH223WT        | Due Date:<br>02 Sec 2014  |                |
| Event Type:<br>Inspection  | Event Status:<br>Past Due | •              |
| Event Ty                   | pe: Inspection            |                |
| Status:                    | Past Due                  |                |
| Equipment Inform           | nation                    |                |
| Location 1:                | Plant 2                   |                |
| Location 2:                | Machine 1: CNC            | Lathe          |
|                            | XXXXPTS1234               |                |
| Vin/Machine #              |                           |                |
| Vin/Machine #<br>Equipment | CNC Lathe 1102            |                |

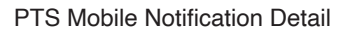

#### **Service & History**

PTS provides several powerful tools for creating, scheduling, and performing service management requests.

PTS Mobile Notification Screen

- Create Custom Templates
- Set Schedule Reminders
- Perform and Capture Events

|                          |           |             |             |          |            |       |      |        | A Bill | Sayavich | Account Info | Log Off |
|--------------------------|-----------|-------------|-------------|----------|------------|-------|------|--------|--------|----------|--------------|---------|
| -Park                    | 41        |             |             |          |            |       |      |        |        | Eng      | lish (US)    | ~       |
| Admin PTS                | Pro       | PTS Es      | sential     | Message  | Center (3) | Supp  | ort  |        |        |          |              |         |
| ASSET MAN                | NAG       | EMEN        | т           |          |            |       |      |        |        |          |              |         |
|                          |           |             |             |          |            |       |      |        |        |          |              |         |
|                          |           |             |             |          |            |       |      |        |        |          |              |         |
| PTS ID<br>Insp. Template |           | Hydraulic H | ose: Outboa | rd       |            |       |      |        |        |          |              |         |
| Coupling Corrosion       | O<br>Yes  | )<br>No     | 0<br>N/A    |          |            |       |      |        |        |          |              |         |
| Coupling Leakage         | O         | No          | O N/A       |          |            |       |      |        |        |          |              |         |
| Cover Abrasion           | O<br>Yes  |             | 0           |          |            |       |      |        |        |          |              |         |
| Support Correct          | ()<br>Yes | O<br>No     | O<br>N/A    |          |            |       |      |        |        |          |              |         |
| Cover Cuts               | O<br>Yes  | No          | O<br>N/A    |          |            |       |      |        |        |          |              |         |
| Inspection Status        |           | • Pass      | Fail        |          |            |       |      |        |        |          |              |         |
| Notes                    | [         | Hose exh    | ibita a     | me light | 0          |       |      |        |        |          |              |         |
|                          |           |             |             |          |            |       |      |        |        |          |              |         |
|                          |           |             |             |          |            |       |      |        |        |          |              |         |
| Linked File              | 1         |             |             |          |            |       |      | Browse | Upload | ]        |              |         |
|                          |           |             |             |          |            |       |      |        |        |          |              |         |
|                          |           |             |             |          | C          | ancel | Done |        |        |          |              |         |
|                          |           |             |             |          |            |       |      |        |        |          |              |         |

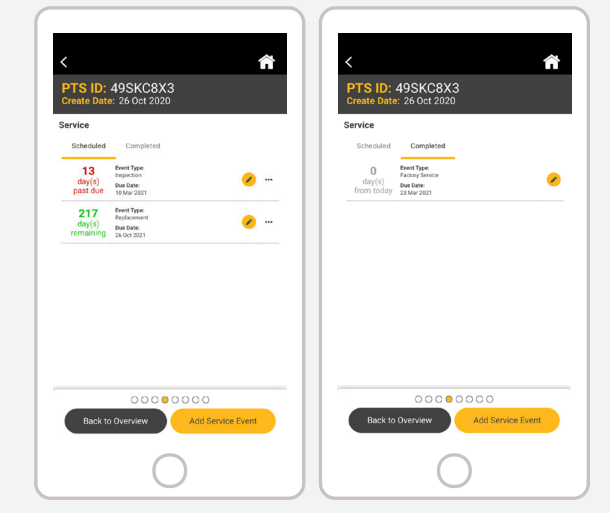

Example: PTS Asset Inspection Template Web Choose Service icon to display scheduled and completed service events

Step-by-step instructions can be found here: https://parkertracking.atlassian.net/wiki/spaces/PS/pages/29032460/PTS+Pro+Performing+a+Service+Event

### Find Distributor (Mobile only)

Search Parker channel partners based on region and product authorization.

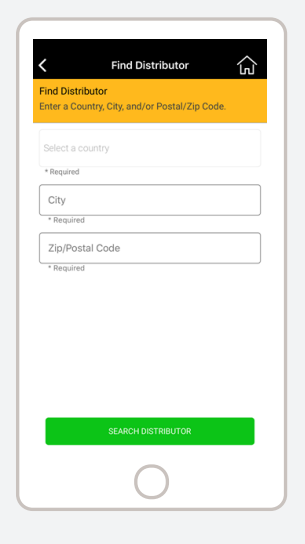

1. Enter appropriate county, city, and zip.

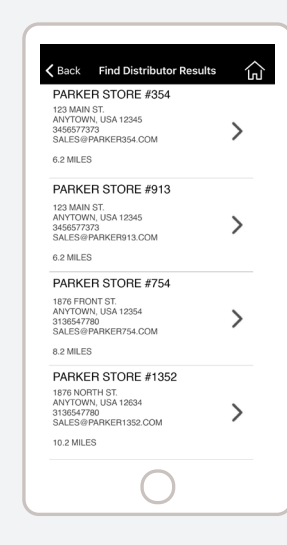

2. List view sorted by distance.

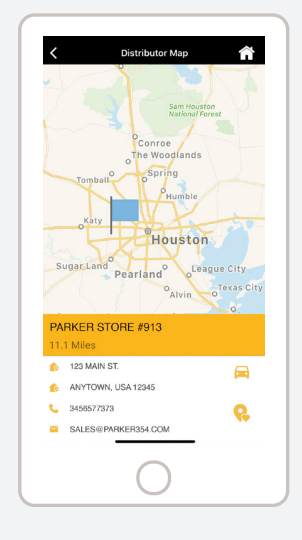

3. One location is selected in map view.

#### Languages

The Parker Tracking System web application currently supports 12 languages, including English (US), Chinese, Czech, English (UK), French, German, Italian, Korean, Portuguese, Spanish, Japanese and Russian. We now offer this same support to our mobile users with extended language preferences to support Italian, German, French, Spanish, Danish, Swedish and Finish with more languages to follow. You can easily access these by selecting a supported language on your device and the PTS mobile app will convert automatically.

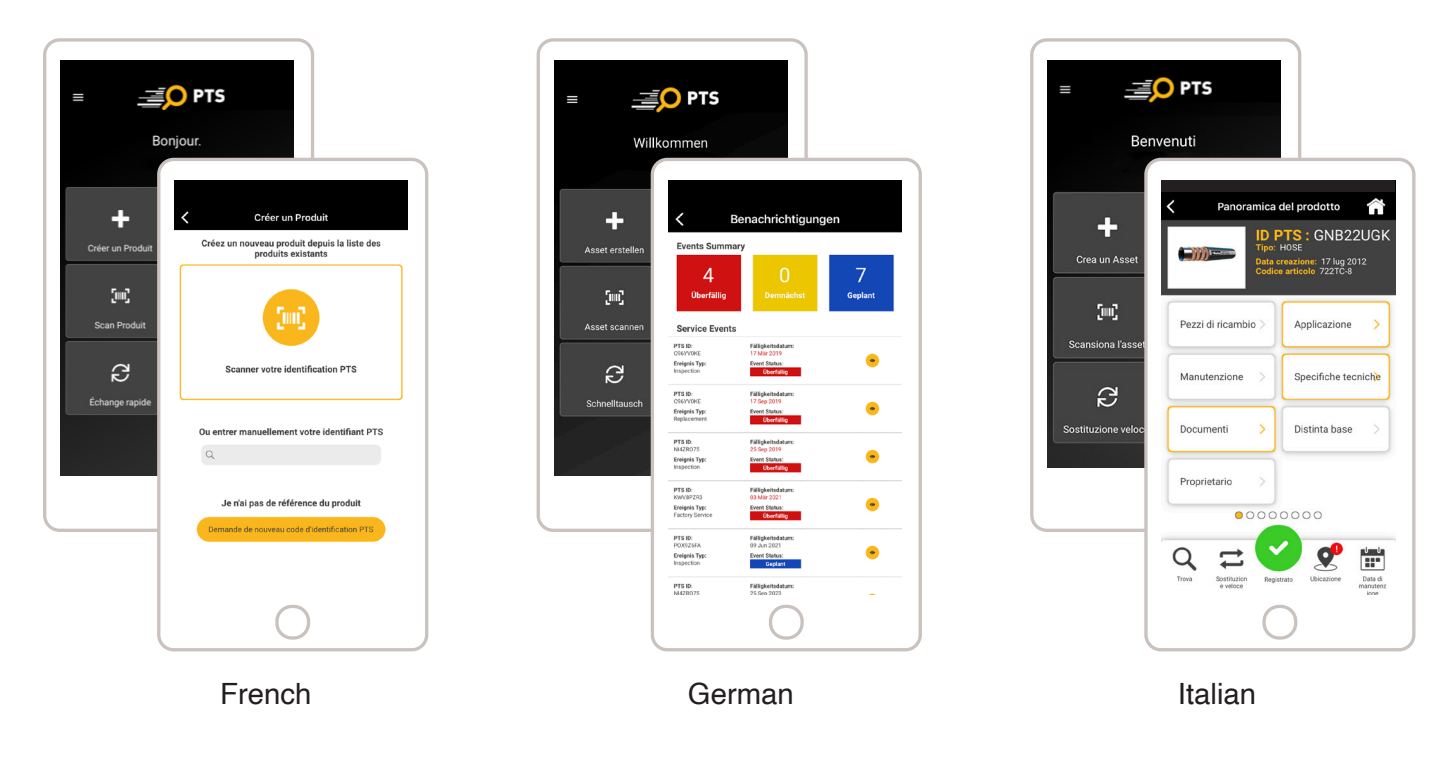

#### Support

PTS offers a variety of self help or guided help solutions to ensure full support for desktop, web and mobile. Choose a method that best serves your needs.

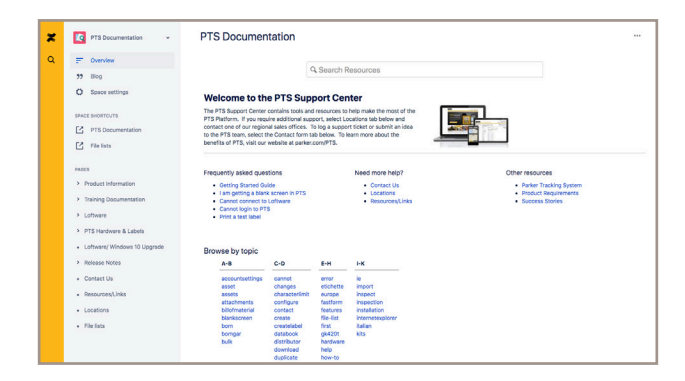

| Parke                                                                     | ENGINEERING YOUR SUCCESS.                                                                                                    |
|---------------------------------------------------------------------------|----------------------------------------------------------------------------------------------------|
| contact support,                                                          | please send your requests to supportigipankertracking attission.net, or use the Contact Us link from within the PTS Application. |
| CONTACT FORM                                                              |                                                                                                    |
| Comments? Questions'<br>will be glad to help.                             | Complete the flows and a member of our support laters                                                                            |
| difficit are reached.                                                     |                                                                                                    |
| Name                                                                      | Enar Ip<br>P13 Expend                                                                                                    |
| Conpany                                                                   | Search - Peans failed - •                                                                                                    |
| Email Address<br>[of a charge consudered<br>Phone Number<br>[005-005-0000 |                                                                                                    |
|                                                                           |                                                                                                    |
|                                                                           | 100                                                                                                    |
|                                                                           |                                                                                                    |
|                                                                           |                                                                                                    |
|                                                                           |                                                                                                    |
|                                                                           |                                                                                                    |

PTS Support Center with Keyword Search

PTS Support Ticket Form

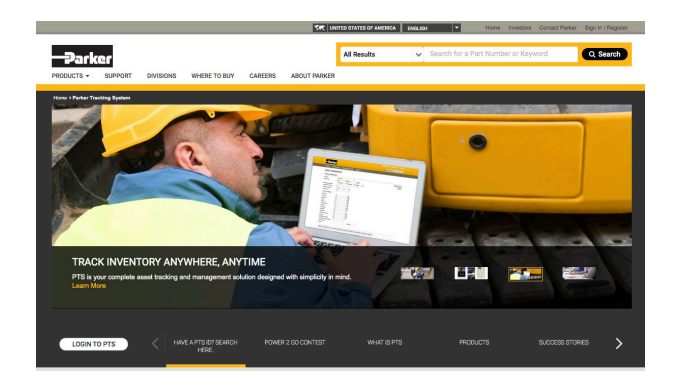

To open a request or question with our global support team, please send an email to <u>support@parkertracking.atlassian.net</u>

Parker.com/PTS

#### Parker Hannifin

#### Asset Integrity Management:

The Parker Tracking System is an innovative component-tagging and asset management solution used to record, manage and retrieve all of your critical asset information. ParkerHannifin CorporationGlobalHeadquartersCleveland, OH 44124phone216 896 3000fax216 896 3129

Parker Hannifin Corporation European Headquarters Etoy, Switzerland phone (41) 21 821 8500 fax (41) 21 821 8580

Parker Hannifin Corporation Asia Pacific Headquarters Kowloon, Hong Kong

phone (852) 2428 8008 fax (852) 2423 8253

For information, call toll-free In North America 1-800-C-PARKER (1-800-272-7537) www.parker.com/pts

In EMEA 00800 27 27 5374

© 2021 Parker Hannifin Corporation

PTS Quick Reference Guide Version 3/25/21

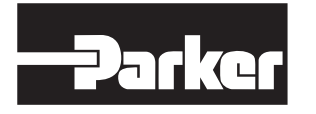

ENGINEERING YOUR SUCCESS.